# Lexis<sup>®</sup>Library LexisLibrary Quick Start Guide

#### The home page

The navigation toolbar is located at the top of homepage:

 Lexis®Library
 Practice Areas
 Practice Areas
 My Documents (0)
 Lexis
 V

 Home
 Cases
 Legislation
 Commentary
 Forms & Precedents
 Journals
 Materials
 Current Awareness
 News
 General
 Sources

This is divided into search pages by resource type.

This is a guide to getting started searching LexisLibrary including; the **Find a Title** search on the homepage, the **Cases, Legislation, Journals, Commentary, News**, and **Sources** search.

#### Key content overview:

| Cases                                                                                                    | Legislation                                                                                                    |
|----------------------------------------------------------------------------------------------------|----------------------------------------------------------------------------------------------------|
| <ul> <li>The Incorporated Council of Law Reporting<br/>(ICLR) Law Reports</li> <li>The All England Law Reports.</li> <li>The Weekly Law Reports</li> <li>Specialist law reports e.g. Fleet Street<br/>Reports, and Butterworth's Company<br/>Law Cases.</li> </ul>                                     | <ul> <li>UK Acts</li> <li>UK Statutory Instruments<br/>(amended).</li> <li>Historical versions available for<br/>acts that came into force after<br/>1998.</li> </ul>              |
| Journals                                                                                                    | UK Newspapers                                                                                                    |
| <ul> <li>Full text of around 150 UK law journals.<br/>These include the New Law Journal and<br/>Law Society Gazette, published weekly<br/>they provide overviews of legal issues, and<br/>are good for current awareness.</li> <li>Specialist journals such as Journal of<br/>Criminal Law.</li> </ul> | <ul> <li>UK national and regional newspapers including:</li> <li>The Times (from 1985),</li> <li>The Guardian, and</li> <li>The Daily Telegraph (from 2000 to present).</li> </ul> |

#### Search

| Filters  Search Lexis®Library Q | 2 |
|---------------------------------|---|
|---------------------------------|---|

Use the **Search LexisLibrary** box at the top of the homepage to quickly search across all LexisLibrary UK content. You do not need to use any special search terms or connectors. Select filters to narrow your search to a specific resource, e.g. cases, legislation, journals, or commentary.

### Find a Title

Use the **Find a title** search on the left side of the homepage to quickly search by legislation title, case name or citation, journal article title or citation.

Find a source searches for the title of UK sources only. For more detailed search forms

select the relevant resource from the top navigation menu.

| Find a Title          | н              | elp |
|-----------------------|----------------|-----|
| Legislation           | Find<br>Act SI |     |
| Case name or citation | V Find         |     |
| Journal article       | Find           |     |
| Form or precedent     | Find           |     |
| Find a source         | Find           |     |

#### Glossary

Search the glossary for definitions of over 3,300 legal terms with links to key related content such as cases Legislation and commentary.

#### Glossary

Definitions of terms with links to key content

Find

#### **Cases Search** Select **Cases** from the top navigation menu to go to the Cases search page.

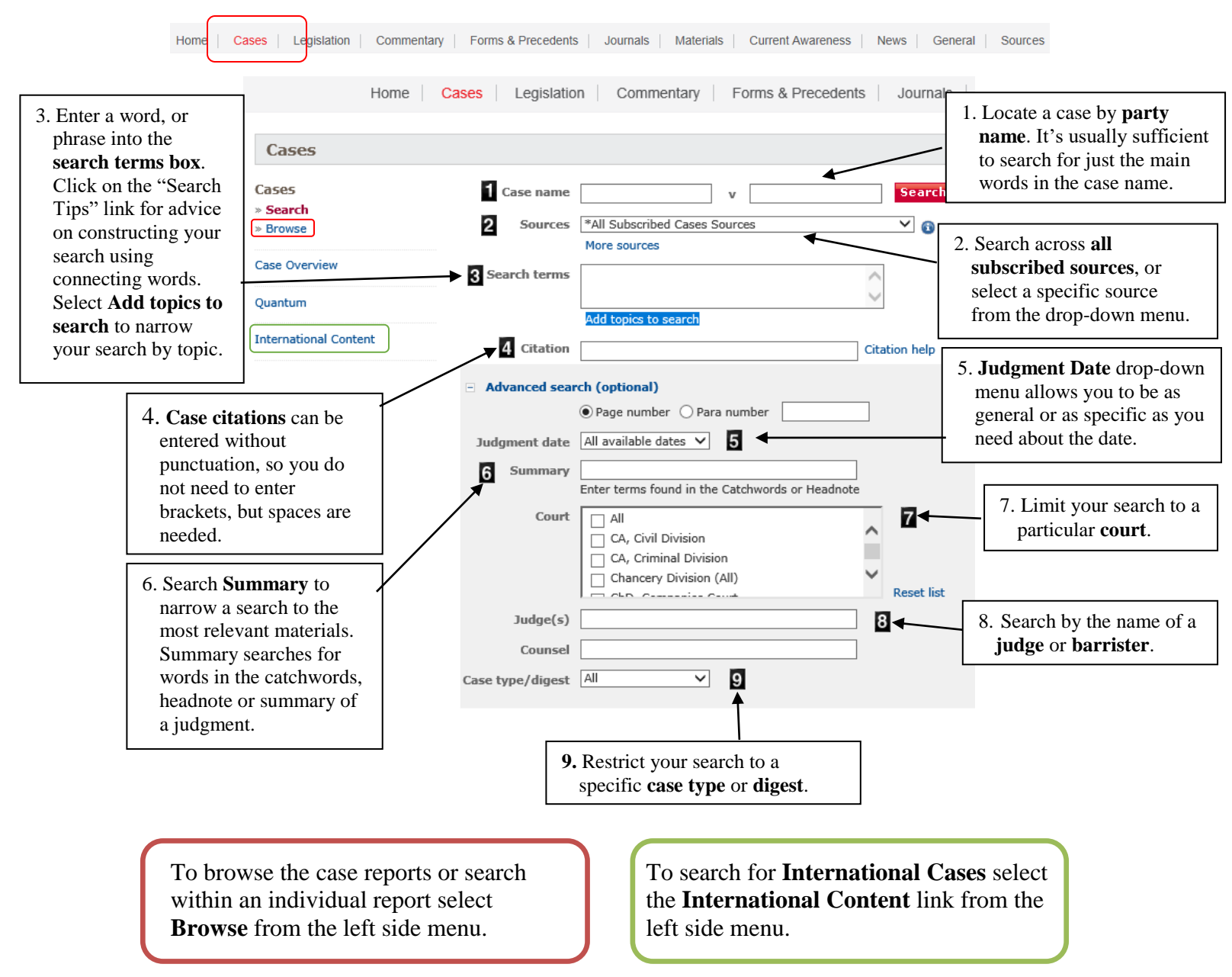

## **Case Search Results**

| Results for: 2006 ewca crim 14             |       |                                                                                                 |                              |                 | 6 🔌                                        |        |
|--------------------------------------------|-------|-------------------------------------------------------------------------------------------------|------------------------------|-----------------|--------------------------------------------|--------|
| Narrow By                                  |       | 5 Add to 💼 🔒 🛃 🖾                                                                                |                              |                 | 3 Sort by:                                 | Date V |
| <u>م</u>                                   |       | 1 - 7 of 7 results shown                                                                        | Court/Tribunal               | Judgment date   | Source 2                                   | Signal |
| ▼ Source Name 7                            | 5 🗆 1 | R v James; R v Karimi - [2006] EWCA Crim<br>14                                                  | COURT OF APPEAL<br>(CRIMINAL | 25 January 2006 | All England Official<br>Transcripts (1997- | -      |
| Weekly Law Reports (ICLR) (1)              |       | follow House of Lords decision – Homicide Act                                                   | DIVISION)                    |                 | 2008)                                      |        |
| Law Reports of the Commonwealth<br>(1)     |       | 1957, s 3 [2006] EWCA Crim 14 (Transcript: Smith<br>Bernal) COURT OF APPEAL (CRIMINAL DIVISION) |                              |                 |                                            |        |
| ICLR: King's/Queen's Bench Division<br>(1) |       | 1 hit in this document                                                                          |                              |                 |                                            |        |
| Case Overview (1)                          | 8     |                                                                                                 | Count of America             | 25 1 2006       | All Coolor d                               | •      |
| All England Reporter (1)                   | 5 2   | ^R V James R V Karimi - [2006] All ER (D)<br>170 (Jan)                                          | Criminal Division            | 25 January 2006 | Reporter                                   | •      |
| Show all 7 Source Names                    |       | [2006] All ED (D) 170 (2-2) 8D - 2-2-2- D - (4-2-2-2)                                           |                              |                 |                                            |        |
| ▼ Table of Contents                        |       | [2006] EWCA Crim 14 Court of Appeal, Criminal<br>Division Lord Phillips of Worth Matravers      |                              |                 |                                            |        |
| Weekly Law Reports (ICLR) (1)              |       | 1 hit in this document                                                                          |                              |                 |                                            |        |
| Law Reports of the Commonwealth<br>(1)     |       |                                                                                                 |                              |                 |                                            |        |

- 1. Case Name. Select the case name to view the full text.
- 2. **Source** e.g. All England Reporter and case overview documents (see below for further information).
- 3. Select the **Sort results by** drop-down to sort the results by relevance, date, case name, court or jurisdiction.
- 4. Search within your results to narrow your search further.
- 5. **Select a document** to shortlist, email, or print your documents. Documents will be saved in the My Documents folder for 24 hours.
- 6. Edit search, save your Search, create an alert for your search results which runs on a designated schedule and delivers results to you, and create a **Direct Link** to the search results.
- 7. **Narrow by** groups your results by source, table of contents, and topic. This is useful for narrowing your search.

#### **Case Overview**

**Case Overview** documents are a comprehensive case record providing Catchwords & Digest, and cases which refer to the case.

A signal system indicates the treatment of the case.

#### R v James; R v Karimi

[2006] EWCA Crim 14, [2006] QB 588, [2006] 1 All ER 759, [2006] 2 WLR 887, [2006] 1 Cr App Rep 440, [2006] NLJR 240, (2006) Times, 14 February, 150 Sol Jo LB 130, [2006] 3 LRC 639, [2006] All ER (D) 170 (Jan)

#### Court: CA Crim Judgment Date: 25/01/2006

#### Catchwords & Digest

COURTS - PRECEDENT - PRIVY COUNCIL - HOUSE OF LORDS DECISION - MURDER -PROVOCATION - WHETHER DECISION OF PRIVY COUNCIL EFFECTIVELY OVERRULING DECISION OF HOUSE OF LORDS - WHETHER PRIVY COUNCIL CLARIFYING DEFINITIVELY PRESENT STATE OF ENGLISH LAW IN RELATION TO PROVOCATION - WHETHER LORDS OF APPEAL IN ORDINARY SITTING IN PRIVY COUNCIL DECIDING THAT ANOTHER TRIBUNAL CAPABLE OF OVERRULING HOUSE OF LORDS - WHETHER COURT OF APPEAL BOUND TO FOLLOW HOUSE OF LORDS DECISION - HOMICIDE ACT 1957, S 3

Two appeals against conviction were heard together because each turned on the true interpretation of s 3 of the Homicide Act 1957. The success of either appeal depended on the court preferring, as the definitive statement of tenglish law of provocation, the decision of the House of Lords in R v Smith (Morgan) [2000] 4 All ER 289 rather than the subsequent decision of the Privy Council in R v Hollev [2005] 3 All ER 371. In Morgan Smith, the House of Lords had ruled that the Read more

| - Cases refe | rring to this case                                                                                                    |                                                                                                    |         |            | Help   |
|--------------|----------------------------------------------------------------------------------------------------|----------------------------------------------------------------------------------------------------|---------|------------|--------|
| Treatment    | Case Name                                                                                                    | Citations                                                                                                    | Court   | Date       | Signal |
| Considered   | Willers v Joyce (in<br>substitution for and in<br>their capacity as<br>executors of Albert<br>Gubay (deceased)) (No<br>2) | [2016] UKSC 44, [2017] 2<br>All ER 383, [2016] 3 WLR<br>534, 166 NJ 7709,<br>(2016) Times, 06<br>September, [2016] 4 LRC<br>612, [2016] All ER (D) 98<br>(Jul) | SC      | 20/07/2016 | G      |
| Applied      | Mohammed Ali Bin<br>Johari v Public<br>Prosecutor                                                                         | [2008] SGCA 40, [2009] 2<br>LRC 651                                                                                                    | Sing CA | 26/09/2008 | G      |
| Applied      | R v Hill                                                                                                    | [2008] EWCA Crim 76,<br>[2008] All ER (D) 121<br>(Feb)                                                                                                    | CA Crim | 08/02/2008 | G      |

#### **Legislation Search**

Select Legislation from the top navigation menu to go to the Legislation search page.

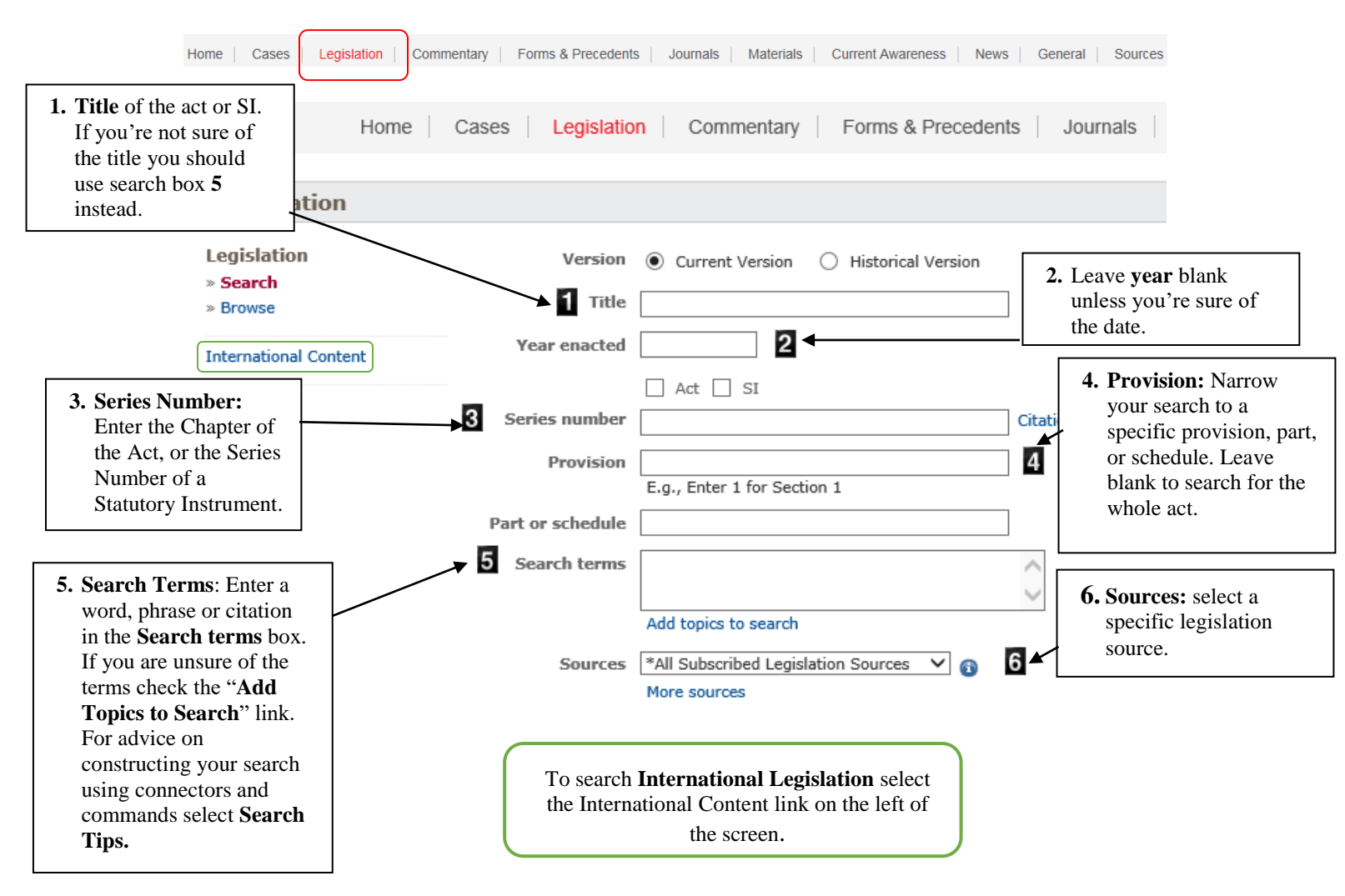

#### **Legislation Results**

| Results for: human rights act 199                                                             | 8            |                                                                                                    | 5 🔌 🔛 🔺 🥏             |
|-----------------------------------------------------------------------------------------------|--------------|----------------------------------------------------------------------------------------------------|-----------------------|
| Lexis <sup>®</sup> Recommends<br>Human Rights Act 1998<br>į Partly in force (with prospective | e appointmer | its and/or amendments) Full snapshot                                                                                                    | Hide 👻                |
| Narrow By 3                                                                                   | 1            | 4 Add to 🗃 🚑 🕑 🖾 🗐                                                                                                    | Sort by: Source Order |
| Source Name UK Parliament Acts (31)                                                           |              | Hurman Rights Act 1998 (1998 c 42)<br>Hurman Rights Act 1998 1998 CHAPTER 42 An Act to give further effect to<br>1 hit in this document | Human Rights Act 1998 |
| Table of Contents UK Parliament Acts (31)      Legislation Title Human Rights Act 1998 (31)   | 2            | 1 The Convention Rights<br>Human Rights Act 1998 199842 09/11/1998<br>1 hit in this document                                            | Human Rights Act 1998 |

- 1. **Results list:** Select the first result to view the whole act. Subsequent results list the individual sections
- 2. Search within your results to narrow your search further.

- 3. Narrow by: narrow your results by source, table of contents, and topics.
- 4. Add to My Documents to shortlist, email, or print your documents. Documents will be saved in the My Documents folder for 24 hours.
- 5. Edit your search, save your Search, create an alert for your search results which delivers results to you, and create a Direct Link to the search results.

### **Legislation Document Page**

| K Back       | D View last search I UK Parliament Acts                                                                                                    | You are in: Legislation                                                                                                    |
|--------------|----------------------------------------------------------------------------------------------------|----------------------------------------------------------------------------------------------------|
|              | Human Rights Act 1998 (1998 c 42)         Previous   Next           View whole:         Arrangement   Act                                                                                                    | 8 Change view: 🔲 🚺                                                                                                    |
| 6            | Add to 👕 📮 🛃 🔟                                                                                                    | Highlights 이                                                                                                    |
| ► Table of   | Human Rights Act 1998     Image: Page 2       1998 CHAPTER 42     Image: Page 2                                                                                                    | Versions 4<br>© Current O Historical                                                                                                    |
| f Contents 🔺 | An Act to give further effect to rights and freedoms guaranteed under the European<br>Convention on Human Rights; to make provision with respect to holders of certain<br>judicial offices who become judges of the European Court of Human Rights; and for<br>connected purposes. | Other formats available     Image: Comparison of the state of the state of the sta |
|              | [9th November 1998]                                                                                                    | Find out more                                                                                                    |
|              | BE IT ENACTED by the Queen's most Excellent Majesty, by and with the advice and consent of the Lords Spiritual and Temporal, and Commons, in this present Parliament assembled, and by the authority of the same, as follows:—                                                     | Status Snapshot<br>Commentary (1987)<br>Cases (11661)<br>Journale (5107)<br>Subordinate Legislation (18)                                                                                                    |
|              | Introduction                                                                                                    | 2 Halsbury's Annotations<br>Halsbury's Statutes Citator                                                                                                    |
|              | 1 The Convention Rights                                                                                                    | Is it in force?                                                                                                    |
|              | 2 Interpretation of Convention rights                                                                                                    | Document information 🔹                                                                                                    |
|              | Legislation                                                                                                    | Human Rights Act 1998                                                                                                    |
|              | 3 Interpretation of legislation                                                                                                    | Date made: [9th November 1998]                                                                                                    |
|              | 4 Declaration of incompatibility                                                                                                    | Location                                                                                                    |
|              | 5 Right of Crown to intervene                                                                                                    | UK Parliament Acts > H > HU-HZ >                                                                                                    |
|              | Public authorities                                                                                                    | Human Rights Act 1998 (1998 c 42)                                                                                                    |
|              | 6 Acts of public authorities                                                                                                    |                                                                                                    |
|              | 7 Proceedings                                                                                                    |                                                                                                    |
| <b>~</b>     | Hits: 1 of 1 🥪                                                                                                    | 5 Create an alert   Share link                                                                                                    |

- 1. Find out more section contains links to related commentary, cases, journal articles, and subordinate legislation.
  - **Status Snapshot** shows status signals for each section indicating current status.
  - Halsbury's Statutes Citator is a quick and easy-to-use guide to the current status of the legislation with links to amending legislation.
  - Is it is force? provides initial commencement dates.
- 2. **Halsbury's Annotations:** Select the speech bubble icon to open Halsbury's Annotations. Halsbury's Annotations provides; commencement dates, parliamentary debates, background to legislation, words and phrases defined statutorily, judicial interpretation of statutes, cross-references to other provisions of the Act and to other relevant legislation, subordinate legislation and the origin of consolidating legislation.
- 3. Other Formats: Select to open a pdf of the whole act in a separate window.
- 4. Versions: Select historical to view historic versions of legislation that came into force since 1998.
- 5. Create an Alert and share a direct link to the document.

- 6. Add to My Documents, print, download and email the document.
- 7. Select the side tab to open the **table of contents** for the act.
- 8. **Change View:** switch between normal view and plain view. Plain view removes the right side panel to give a less cluttered view of the page.

#### **Journals Search**

Select Journals from the top navigation menu to go to the Journals search page.

| Lexis <sup>®</sup> Library | ~  | Practice Areas 🗸 |                             |                                                    | 👕 My Documents (1) 🚨 🗸 |
|----------------------------|----|------------------|-----------------------------|----------------------------------------------------|------------------------|
| Home                       | Ca | ses Legislation  | Commentary Forms & Preceden | s   Journals   Materials   Current Awareness   New | General Sources        |
|                            |    |                  |                             |                                                    |                        |

LexisLibrary contains more than 150 full text journals such as the New Law Journal and Law Society Gazette.

| To access <b>Internationa</b><br>left side menu.  | I Journals select  | t the link <b>International Content</b> link in the                |
|---------------------------------------------------|--------------------|--------------------------------------------------------------------|
| Home                                              | Cases Legislatio   | on Commentary Forms & Precedents Journals Ma                       |
| Search full text jour                             | rnals              |                                                                    |
| Search full text journals<br>» Search<br>» Browse | Search terms       | Search                                                             |
| Journals Index                                    | 2 Sources          | Add topics to search *All Subscribed Journals Sources More sources |
| Bulletins                                         | 3 Article title    |                                                                    |
|                                                   | 4 Author           |                                                                    |
|                                                   | 5 Article citation | Citation help                                                      |
|                                                   | 6 Specify date     | All available dates 🗸                                              |

- 1. **Search Terms**: Enter your search terms or "phrase" here. If you're not sure which search terms to use select "Add Topics to Search" to browse the Subject Directory.
- 2. Sources: To search within a specific journal select it from the Sources drop down menu. Select "all subscribed journal sources" to search across all full text UK journals. Select more sources to add titles to the drop down list.
- 3. Enter the **article title** (not the title of the journal) here.
- 4. Enter the Author's surname here.
- 5. Search by **article citation.** Exclude punctuation e.g. 157 nlj 789 instead of (2007) 157 NLJ 789
- 6. **Specify date** here. Search by a specific date or date range.

Search the **Journals Index** to search beyond the full text journals available in LexisLibrary. The journals index (available from the left side menu), is an index of legal articles from UK journals, and leading legal blogs. The index provides overviews of the articles with links to the full text in LexisLibrary, where available. If an article is not available from LexisLibrary it may be available from another Online Library database.

#### Commentary - Halsbury's Laws of England

Halsbury's Laws of England is an encyclopedia of law which provides a complete statement of law in England and Wales. Search Halsbury's Laws to find the most important cases and legislation.

Select Commentary to search LexisLibrary's commentary sources which includes Halsbury's Laws of England.

|                                                 | Home Cases | Legislation    | Commentary                                                                                                    | Forms & Precedents                               | Journals | Materials | Current Awareness | News |
|-------------------------------------------------|------------|----------------|----------------------------------------------------------------------------------------------------|--------------------------------------------------|----------|-----------|-------------------|------|
| Commenta                                        | ary        |                |                                                                                                    |                                                  |          |           |                   |      |
| Commentary<br>» Search<br>» Browse<br>Bulletins |            | Search terms   | Put and between your sea<br>anywhere in the document<br>Add topics to search<br>*Halsbury's Laws of Eng<br>More sources | rch terms to find them<br>. Search tips<br>gland | Search   |           |                   |      |
|                                                 | + A        | dvanced search | (optional)                                                                                                    |                                                  |          |           |                   |      |
|                                                 |            | 3 Heading      | theft                                                                                                    |                                                  |          |           |                   |      |

- 1. **Search Terms:** enter search terms surrounding the topic of law you are interested in.
- 2. **Sources:** in this example Halsbury's Laws of England is selected. To search across all commentary sources select "All Subscribed Commentary Sources" from the list.
- 3. **Heading:** search the heading box for heading terms. In this example the search is for theft.

#### Halsbury's Laws of England Results Page

| Results for: theft                                                       |       |                                                                                                    | 6                              | <ul> <li>Image: A Image: A Ima</li></ul> |
|--------------------------------------------------------------------------|-------|----------------------------------------------------------------------------------------------------|--------------------------------|----------------------------------------------------------------------------------------------------|
| Narrow By 5                                                              |       |                                                                                                    |                                | Sort by: Source Order V                                                                                                    |
| <ul> <li>Search within results 4</li> </ul>                              |       |                                                                                                    |                                |                                                                                                    |
| Q                                                                        | E.    | 1 - 29 of 29 results shown                                                                                                    | Source                         | Location 2                                                                                                    |
| Source Name                                                              | 3 🗆 1 | 35. Domestic animals as subjects of theft.                                                                                           | Halsbury's Laws of England     | Animals (Volume 2 (2017))                                                                                                    |
| Halsbury's Laws of England (29)                                          |       | (4) Theft of Animals 35. Domestic animals as subjects of theft. At common<br>law, domestic and tame animals, such as horses,         |                                | of Property > (4) Theft of<br>Animals                                                                                                    |
| ▼ Table of Contents                                                      |       | 2 hits in this document                                                                                                    |                                |                                                                                                    |
| Halsbury's Laws of England (29)                                          | 2     | 36. Wild animals as subjects of theft.                                                                                               | Halsbury's Laws of England     | Animals (Volume 2 (2017))                                                                                                    |
| ▼ Topics                                                                 |       | <ol> <li>Wild animals as subjects of theft. Although a wild animal, whether tamed or<br/>untamed may be</li> </ol>                   |                                | > 2. Animals as the Subject<br>of Property > (4) Theft of                                                                                                    |
| Criminal Law & Disposition of<br>Offenders (11)                          |       | 1 hit in this document                                                                                                    |                                | Animals                                                                                                    |
| Tort & Delict (4)                                                        |       |                                                                                                    | u debue de terre efficie de st | 1                                                                                                    |
| Personal Property Law (3)                                                | ∐ 3   | 102. There of game and eggs.                                                                                                    | Haisbury's Laws of England     | > 4. Game Rights > (3)                                                                                                    |
| Commercial Law (3)<br>Civil Procedure & Administration of<br>Justice (3) |       | (ii) Theft, Spring Guns and Mantraps 102. Theft of game and eggs. Animals<br>which constitute game in its<br>2 hits in this document |                                | Criminal Offences by<br>Infringing Game Rights ><br>(ii) Theft, Spring Guns and                                                                                                    |
| Show all 23 Topics                                                       |       |                                                                                                    |                                | Mantraps                                                                                                    |
|                                                                          | 4     | 1043. Prevention of theft.                                                                                                    | Halsbury's Laws of England     | Aviation (Volume 2 (2017))                                                                                                    |
|                                                                          |       | 1043. Prevention of <b>theft.</b> A constable may search any person, vehicle or aircraft<br>in<br>1 hit in this document             |                                | > 4. Aerodromes and Land<br>> (6) Policing and Protection<br>of Aerodromes > (i) Control<br>of Aerodromes                                                                                                    |
|                                                                          | 5     | 35. Theft or forgery by carrier's employee.                                                                                          | Halsbury's Laws of England     | Carriage and Carriers<br>(Volume 7 (2015)) > 1.                                                                                                    |

- 1. The results **title column** displays the legal term and number of the paragraph within Halsbury's Laws of England.
- 2. The **Location column** the location of the paragraph within the Halsbury's Laws of England volumes.
- 3. Select **Documents** to add to My Documents, download, email, or print your results. Documents will be saved in the My Documents folder for 24 hours.
- 4. Search within your results to narrow your search further.
- 5. Narrow by: narrow your results by source, table of contents, and topics.
- 6. Edit, save, create alert, save link to results.

#### Halsbury's Laws of England Document Page

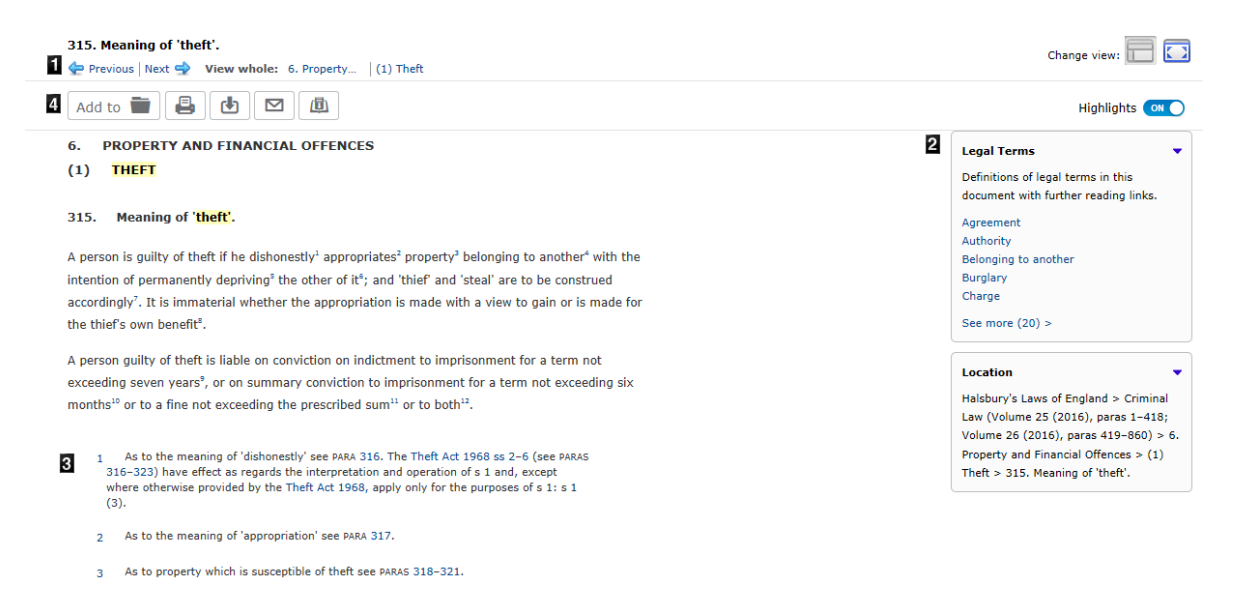

- 1. Navigation within Halsbury's
- 2. Legal Terms: definitions of legal terms in the document. Select a legal topic for a summary of the definition within Halsbury's including key legislation, key cases and related journal articles.
- 3. Footnotes: Select the footnotes button after the document text, or select the small page icon to the right (3) to view the footnotes in the right side pane.
- 4. Add to your **My Documents folder**, **print**, **download and email** the document displayed.

### Sources Search (UK)

| Home Cases Legislation Commentary Forms & Precedents Journals Materials Current Awareness General News Sources |
|----------------------------------------------------------------------------------------------------|
| Browse Sources   Find Sources   International Content                                                          |
|                                                                                                    |
| Find sources Hep Find a source                                                                                 |
| 1. By @ Alphabet                                                                                               |
| 2. Choose: 0-9 A B C D E F G H I J K L M N O P Q B S I U V W X Y Z 2                                           |
| 3. Filter by: Country United Kingdom V All Regions V                                                           |
| 4. ♦ Select sources below to search                                                                            |
| 4 🖪 1-34 of 34 "A" Sources 🖻                                                                                   |
| 🕞 Advocacy in Family Proceedings: Theory and Practice [Browse]                                                 |
| 🗋 All England Annual Review* [Browse]                                                                          |
| C All England Commercial Cases [Provide]                                                                       |
| G     All England Law Reports (Dime)                                                                           |
| □ G The England Earl Reports (European Cases) (Archive)* [Browse] □ All Subscribed Planning sources            |
| All England Law Reports (Family Law)                                                                           |
| 📑 👌 All England Law Reports Index and Tables [Browse]                                                          |
| 📄 👌 All England Official Transcripts (1997-2008)*                                                              |
| 🗋 👌 All England Reporter [Browse]                                                                              |
| 🗋 👌 All England: Search all All England Case Sources                                                           |
|                                                                                                    |

- 1. Browse sources alphabetically or search by keyword.
- 2. Choose sources from the **A to Z** list.
- 3. Filter sources by **country** and **region**. Please note that most sources here are UK sources. Select **International Content** to view international sources.
- 4. **Results** panel. Select the sources to search by ticking the box. Then select the OK-Continue button on the right of the screen.
- 5. Search the **Find a Source** search box to search across all UK sources. This search box is also available in the Quick Search section on the homepage.

## LexisLibrary International Content

To access **LexisLibrary International** select the **International Content** links from the sources search page, and the left side of the cases, legislation, and journals search pages.

| Lexis <sup>®</sup> Library Internationa |                       | and the second                                                                                                    | and the second                                                                       |                                                                                                    | and the second second s |
|-----------------------------------------|-----------------------|----------------------------------------------------------------------------------------------------|--------------------------------------------------------------------------------------|----------------------------------------------------------------------------------------------------|----------------------------------------------------------------------------------------------------|
| Australia                               |                       | ente del .<br>L'ante especte de la composition de la composition de la composition de la composition de la composition de la c | ag in                                                                                |                                                                                                    |                                                                                                    |
| Cases                                   | ~                     | Search for Australia Case                                                                                                    | s <b>1</b>                                                                           | Q                                                                                                    |                                                                                                    |
|                                         |                       | Search                                                                                                    | ı help                                                                               | de la companya de la companya de la |                                                                                                    |
|                                         |                       | Browse                                                                                                    | Sources                                                                              |                                                                                                    |                                                                                                    |
| Australia                               | Can                   | ada Hong K                                                                                                    | ong Malaysia                                                                         | New Zealand                                                                                                    |                                                                                                    |
|                                         |                       | United                                                                                                    | l States                                                                             |                                                                                                    |                                                                                                    |
| AIIABCDEFGHIJ                           | KLM                   | NOPQRS                                                                                                    | 🛚 Australian                                                                         | Bar Review                                                                                                    | ^                                                                                                    |
| 4 Search for a source                   |                       |                                                                                                    | Published under the au<br>forumfor the scholarly<br>procedurethroughout<br>Show More | ispices of the Australian Bar Association. An<br>discussion of current issues in legal doctrine<br>Australia. Written by professionals for                                                                                                    | ideal<br>and                                                                                                    |
| Source title                            | 6 Con<br>type<br>Show | ntent<br>e<br>All V                                                                                                    | Published By LexisNexi:<br>How quickly is the source<br>Quarterly;                   | Australia Copyright LexisNexis<br>ie updated? How often is the source update<br>Updated regularly - Atypical up<br>schedule                                                                                                    | ad?<br>date                                                                                                    |
| Australian Bar Review                   |                       | AU Analytical<br>Materials                                                                                                    | 7 Search within thi                                                                  | s source                                                                                                    |                                                                                                    |
|                                         |                       |                                                                                                    | Z Search within thi                                                                  | source                                                                                                    |                                                                                                    |

- 1. **Search box** (defaults to Australia Cases). Change the content type and/or jurisdiction from the drop down menu.
- 2. Browse Sources: select jurisdiction to browse the available sources.
- 3. Alphabetical list of sources for the selected jurisdiction.
- 4. Search for a source title within the selected jurisdiction.
- 5. Overview of selected source.
- 6. **Filter source list** by content type; cases, secondary materials (journals), or legislation.
- 7. Search within the selected source e.g. authors surname AND "title"

#### News

The LexisLibrary newspaper database contains UK national and regional newspapers from the 1980s to present. The database includes The Times, which is very useful if you want to see how a high-profile case was reported in the press.

To access newspapers select News from the top navigation menu.

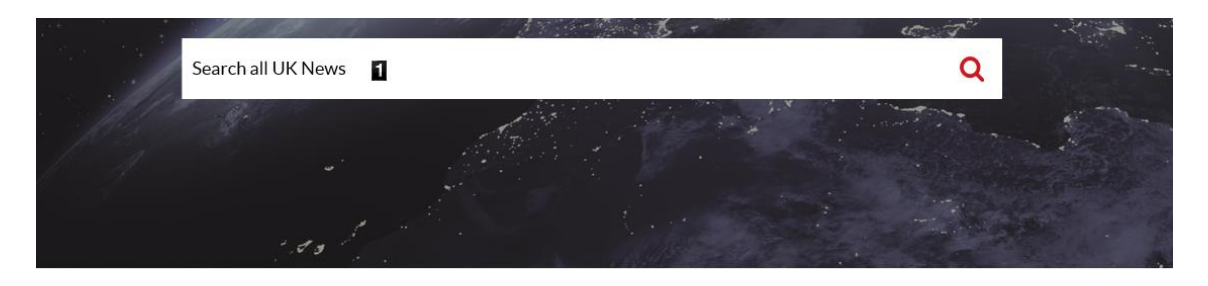

#### **Browse Sources**

| AIIABCDEFGHIJKLMNOPQRSTUVW<br>XYZ#      | Aberdeen Evening Express<br>Access to certain freelance articles and other features within this<br>publication (i.e. photographs, classifieds, etc) may not be available. The<br>Aberdeen Evening Express provides local news for the North East region<br>Show More |                                                                        |  |
|-----------------------------------------|----------------------------------------------------------------------------------------------------|------------------------------------------------------------------------|--|
| 2 Q Search for a source<br>Source title |                                                                                                    |                                                                        |  |
| Aberdeen Evening Express                | Ltd<br>How often is the source<br>updated? Daily/Monday -                                                                                                    | 1998 through current<br>How quickly is the source<br>updated? Same day |  |
| Aberdeen Press and Journal              | Saturday;                                                                                                    |                                                                        |  |
| Bath Chronicle                          | 3 Q Search within this source                                                                                                    |                                                                        |  |

- 1. Enter your **search terms** into the boxes provided to search all UK news.
- 2. Search for a Source: or select a source title from the alphabetical list.
- 3. Search within a source.

#### **News Results**

| Lexis <sup>®</sup> Library News                                                              |                                                                                                    |  |  |  |  |
|----------------------------------------------------------------------------------------------|----------------------------------------------------------------------------------------------------|--|--|--|--|
|                                                                                              | "legal aid" Q                                                                                                    |  |  |  |  |
|                                                                                              | f f and the Car is                                                                                                    |  |  |  |  |
|                                                                                              | 51,441 results Date (newest-oldest)                                                                                                    |  |  |  |  |
| Sources                                                                                      |                                                                                                    |  |  |  |  |
| Search for source                                                                            |                                                                                                    |  |  |  |  |
| The Times (London) (6774)<br>The Guardian(London)                                            | 0                                                                                                    |  |  |  |  |
| (5796)                                                                                       | Grayling has made prison into a merry-go-round                                                                                                    |  |  |  |  |
| The Independent (United<br>Kingdom) (3903)<br>The Daily Mail and Mail on<br>Surday (1394)    | The Independent (United Kingdom)   EDITORIAL   529 words<br>21 May 2019 — times, and not even surpassed by his antics on the railways. Legal aid , access to<br>justice for asylum seekers, ex-offenders seeking a fresh                        |  |  |  |  |
| The Sun (England) (2790)<br>The Mirror (The Daily Mirror<br>and The Sunday Mirror)<br>(2403) | Victory for victims as Family Courts come under scrutiny<br>The Express   Liz Perkins   435 words<br>21 May 2019 – it easier for victims of domestic abuse to obtain access to legal aid. The make-up<br>of the panel and the call for evidence |  |  |  |  |
| The Herald (Glasgow) (2203)                                                                  |                                                                                                    |  |  |  |  |
| Show more sources                                                                            | Probation services are failing thanks - once again - to none other than Chris                                                                                                    |  |  |  |  |
| Date 3                                                                                       | Grayling;Legal aid, access to justice for asylum seekers, ex-offenders seeking                                                                                                    |  |  |  |  |
| From                                                                                         | a fresh start; safety and security in overcrowded, undermanned prisons -<br>theseare allmade worse under the former justice secretary                                                                                                    |  |  |  |  |
| dd/mm/yyyy                                                                                   |                                                                                                    |  |  |  |  |
| То                                                                                           | 20 May 2019 — thanks - once again - to none other than Chris Grayling <mark>Legal aid</mark> , access to                                                                                                    |  |  |  |  |
| dd/mm/yyyy Apply                                                                             | justice for asylum seekers, ex-offenders seeking a fresh times, and not even surpassed by his antics on the railways legal aid access to justice for asylum seekers, ex-offenders seeking a                                                     |  |  |  |  |

- 1. Search results list.
- 2. Sort results by relevance, or date newest to oldest, date oldest to newest.
- 3. **Filter results** by date

#### Need Help? Contact the Online Library Enquiry Service

Contact the Online Library Enquiry Service <a href="http://onlinelibrary.london.ac.uk/support/help/online-library-enquiry-service">http://onlinelibrary.london.ac.uk/support/help/online-library-enquiry-service</a>

Email at: <u>OnlineLibrary@london.ac.uk</u>

Contact us form at: <u>http://onlinelibrary.london.ac.uk/about/contact-us?type=library\_enquiry</u>

Ask a Librarian Live Chat: <u>https://onlinelibrary.london.ac.uk/support/online-library-enquiry-service/ask-librarian-live-chat</u>

**By telephone at:** (+44) 020 7862 8478.